## Configurazione e-mail aziendale su smartphone per l'uso con l'app "Carbonio Mail"

Aprire il sito della webmail aziendale da un computer - https://zimbra-auth.ferrarasalute.it/aosp/ Effettuare l'accesso e una volta all'interno del sito cliccare su "Zextras Auth" come indicato in basso:

| NUOVO MESSAG 🗸                                     |     |
|----------------------------------------------------|-----|
| <ul> <li>✓ Cartelle di posta</li> <li>✓</li> </ul> |     |
| Ricerche 😭                                         | r - |
| Tag 😭                                              | P   |
| ✓ Zimlet                                           |     |
| Archivia                                           |     |
| Downloader                                         |     |

Selezionare la voce "App" e cliccare su "NUOVA AUTENTICAZIONE":

| I AUTH              | Арр         |                    |                                                     |         |         |  |
|---------------------|-------------|--------------------|-----------------------------------------------------|---------|---------|--|
| Exchange ActiveSync |             |                    |                                                     |         | ZIONE + |  |
| Autenticazione OTP  | Description | Status             | Service                                             | Created |         |  |
|                     |             |                    |                                                     |         |         |  |
|                     |             |                    |                                                     |         |         |  |
|                     |             |                    |                                                     |         |         |  |
|                     |             |                    |                                                     |         |         |  |
|                     |             | La lista delle pas | La lista delle password delle applicazioni è vuota. |         |         |  |
|                     |             |                    |                                                     |         |         |  |

Immettere una descrizione a piacere come, ad esempio: Carbonio Mail (*modello del telefono* oppure tipo: *aziendale* o *privato*) poi cliccare su CREA PASSWORD:

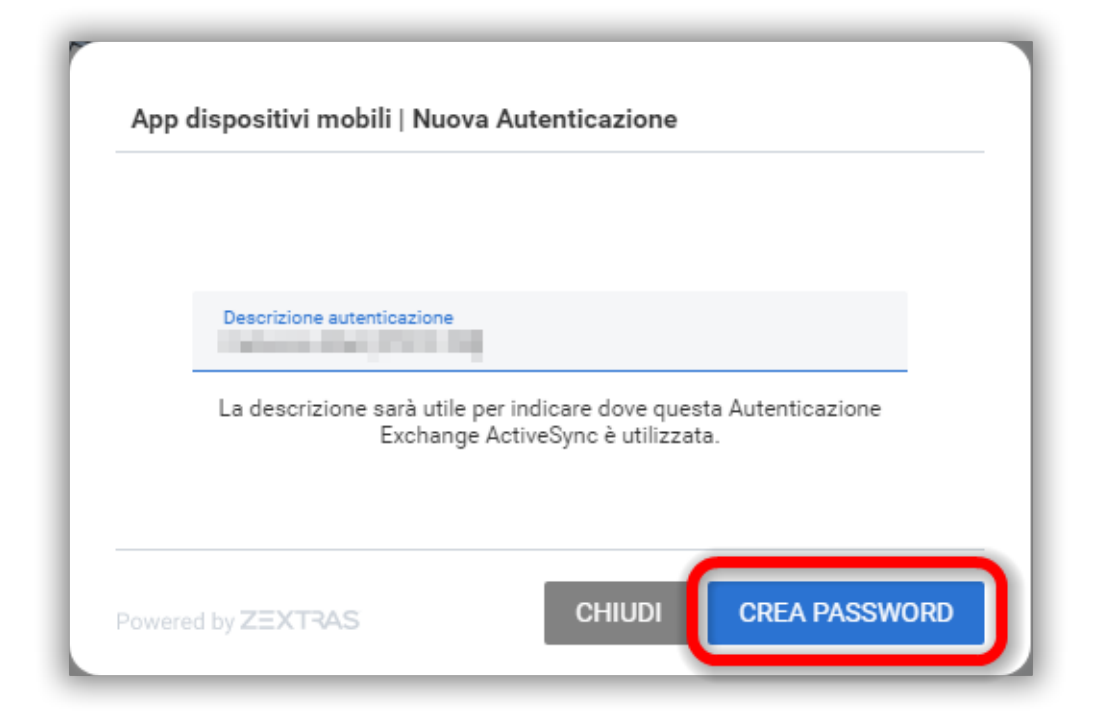

Apparirà un codice QR:

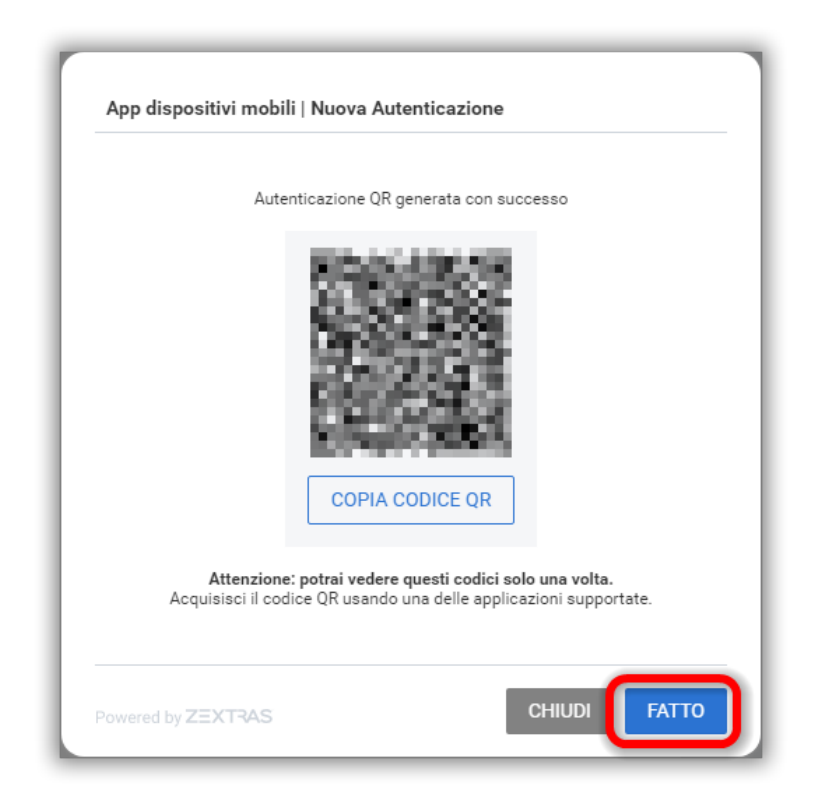

## ATTENZIONE! Per ora <u>NON cliccare su FATTO</u>

Sullo smartphone cercare nello store l'app *Carbonio Mail*, selezionarla dai risultati di ricerca ed installarla, cliccando su "Installa":

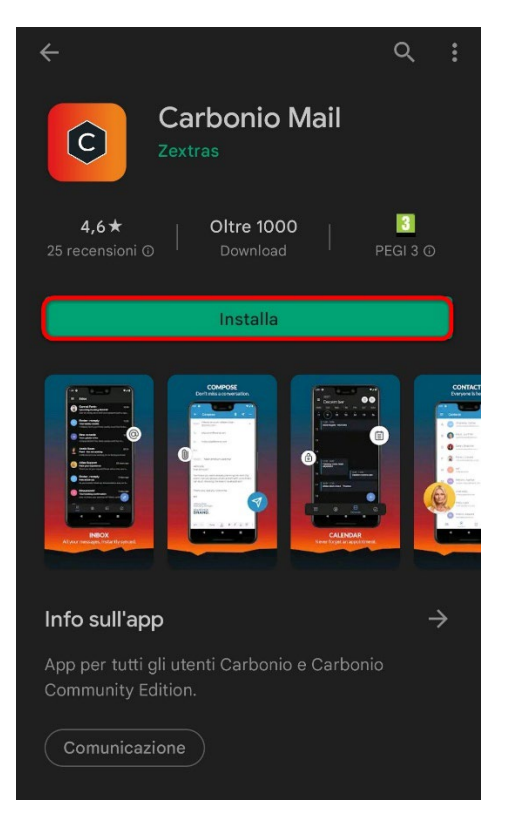

Al termine dell'installazione, cliccare su Apri":

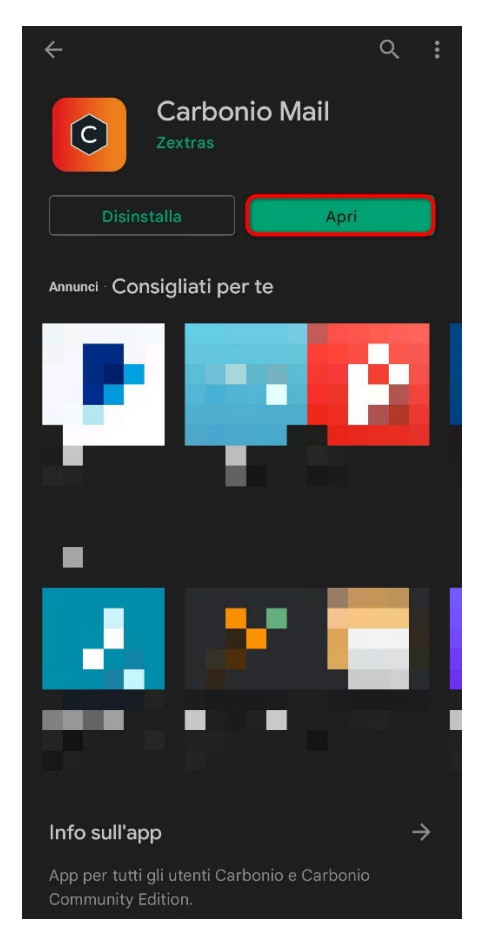

Cliccare su "ACQUISISCI QR CODE"

NOTA: se dovesse apparire una finestra di avviso di sicurezza del tipo "Consentire all'app **Mail** di scattare foto...?" cliccare su "MENTRE USI L'APP":

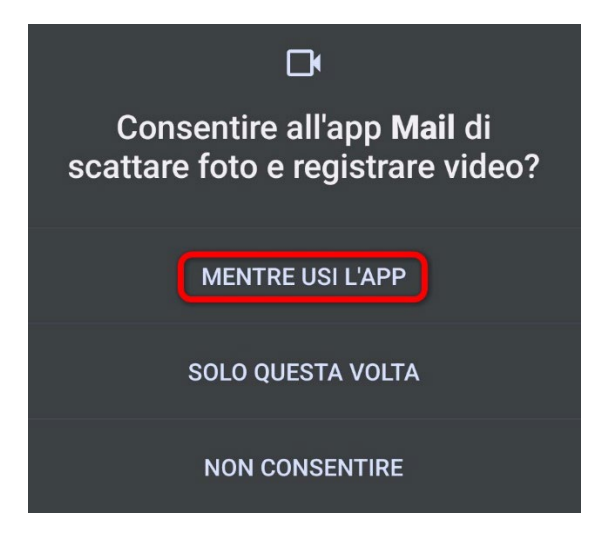

All'apparire di questa schermata:

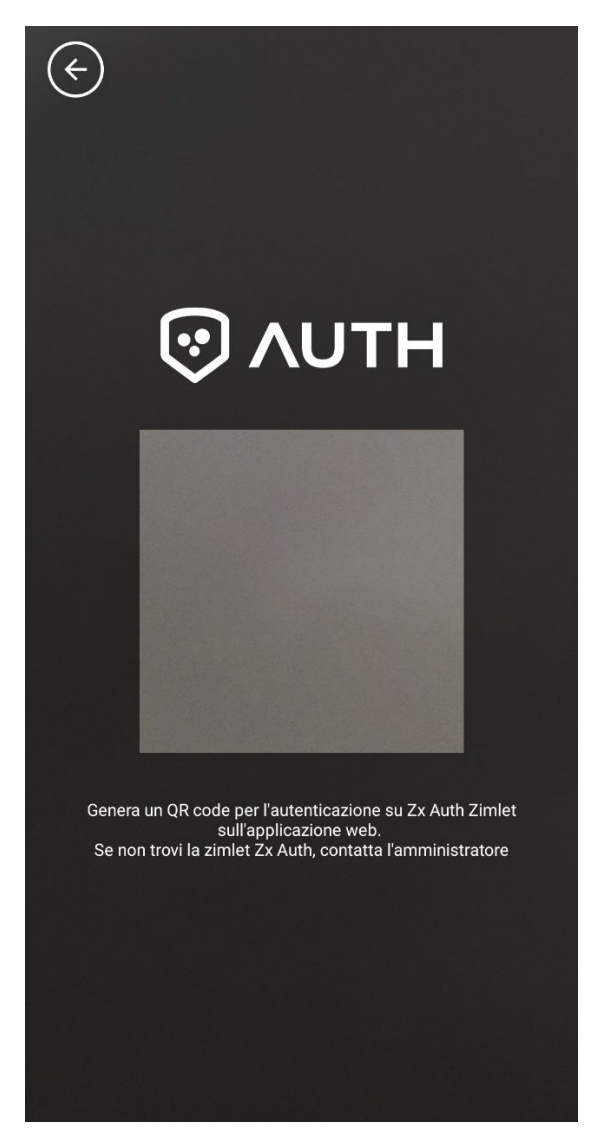

inquadrare con la fotocamera dello smartphone la finestra del PC sulla quale è visualizzato il codice QR ed attendere; dopo qualche istante comparirà la posta in arrivo dell'account:

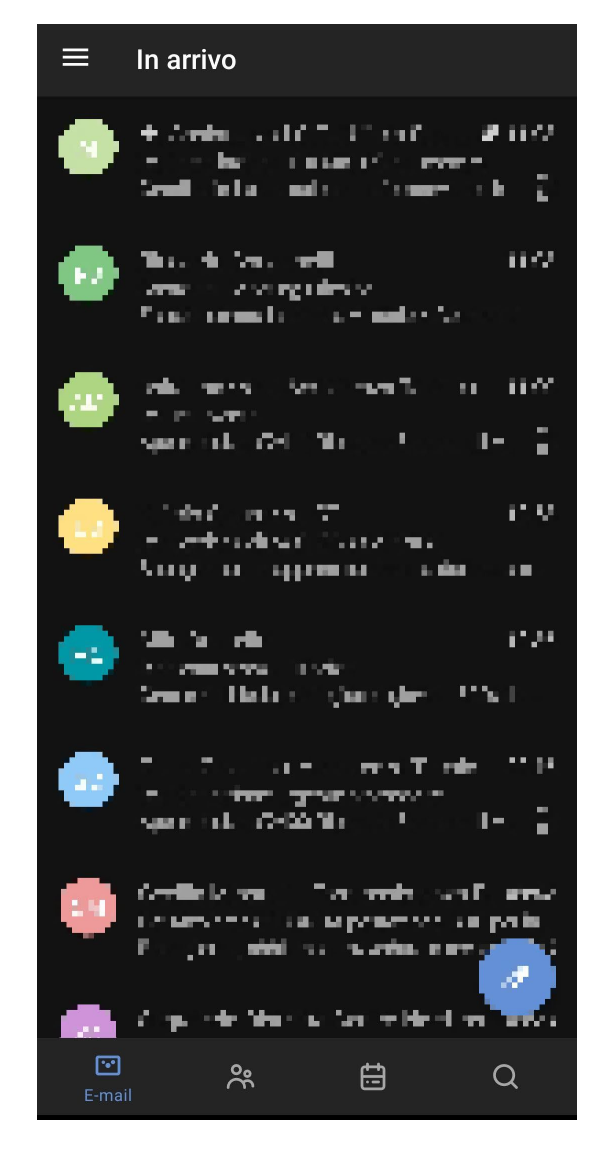